# Chipkartenwechsel

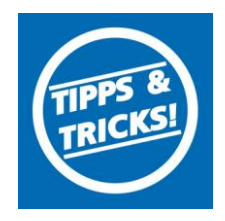

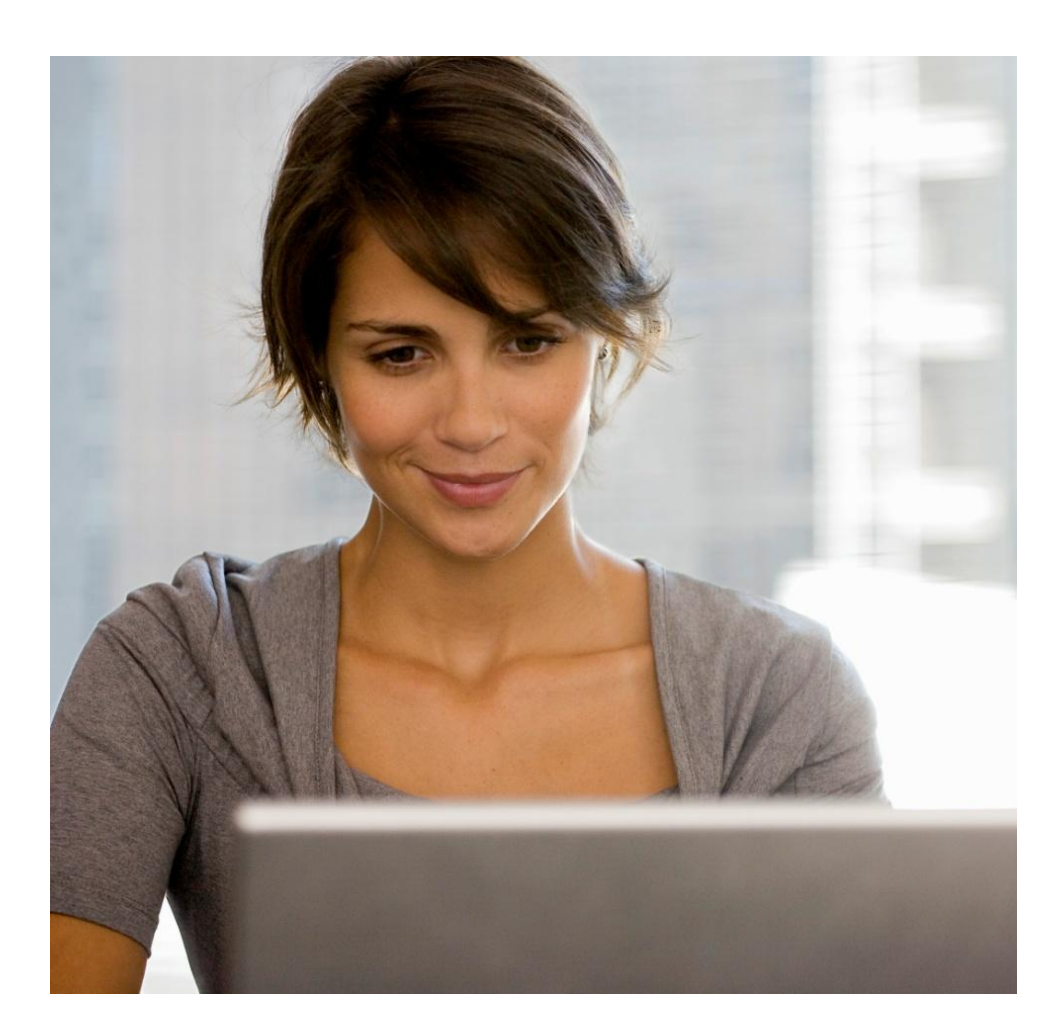

### Inhaltsverzeichnis

- 1. Anmeldung
- 2. Daten sichern
- 3. Stammdaten bearbeiten
- 4. HBCI Kürzel bearbeiten
- 5. HBCI Chipkarte löschen
- 6. HBCI Chipkarte lesen
- 7. Neues HBCI Kürzel anlegen
- 8. Benutzerdaten aktualisieren

Stand 10.2014

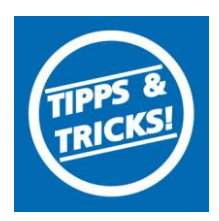

#### 1. Anmeldung

Melden Sie sich in der ProfiCash Software mit dem Nutzer an, der die Karte verwenden soll.

#### 2. Daten sichern

Bevor Sie mit der eigentlichen Umstellung beginnen, sichern Sie bitte zuerst Ihre in der ProfiCash-Software befindlichen Daten.

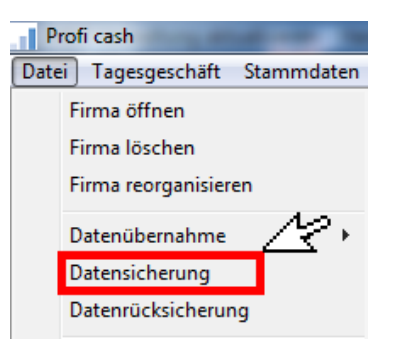

#### 3. Stammdaten bearbeiten

Beginnen Sie nun mit der eigentlichen Umstellung. Wählen Sie bitte zunächst den Reiter "Stammdaten" und im nächsten Schritt den Button "HBCI-Verwaltung".

| P                   | rofi cash           |                  |            |
|---------------------|---------------------|------------------|------------|
| Datei Tagesgeschäft |                     | Stammdaten       | Auswertung |
|                     | Zahlungsempfäng     | er / -pflic 🔍 qe |            |
|                     | Banken              | N                | -          |
|                     | Konten Auftraggel   | ber              |            |
|                     | Auftragsgruppen     |                  |            |
|                     | Mandate             |                  |            |
|                     | Gläubiger-Identifik | ationsnummer     | n          |
|                     | Vorbelegungen       |                  | +          |
|                     | Firmenkonfigurati   | on               |            |
|                     | Anwenderverwaltu    | ing 12           | +          |
|                     | HBCI-Verwaltung     |                  |            |
|                     |                     | -                |            |

#### 4. HBCI-Kürzel bearbeiten

Wählen Sie nun im Feld "Konto-Kürzel" (mit den Daten der alten Chipkarte) und öffnen den Menüpunkt "Bearbeiten".

| HBCI-Verwaltung | SM          | M 🔤        |
|-----------------|-------------|------------|
| HBCI-Kürzel     | ? Chipkarte | Bearbeiten |
| <b>_</b>        |             |            |

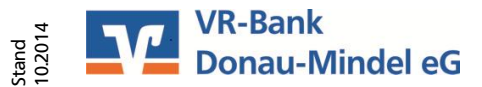

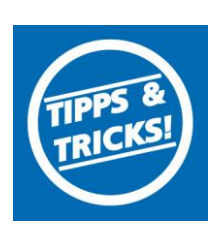

### Chipkartenwechsel

#### 5. HBCI Chipkarte löschen

Im folgenden Fenster betätigen Sie dann die Schaltfläche "Löschen", schließen das Fenster und gelangen so wieder in das Fenster "HBCI Verwaltung".

| HBCI-Parameter                |                                          |                  | ×          |
|-------------------------------|------------------------------------------|------------------|------------|
| HBCI-Kürzel                   | ? Chipkarte                              | 🔹 (frei wählbar) | Löschen    |
| Sicherheitsmedium             | / -verfahren                             | ev ev            | Leeren/Neu |
| <ul> <li>Chipkarte</li> </ul> | 🔘 Sicherheitsdiskette / Sicherheitsdatei | 🔘 PIN / TAN      | Ändern     |

#### 6. Chipkarte lesen

Legen Sie nun die neue Chipkarte in Ihr Lesegerät ein. In dem Fenster betätigen Sie die Schaltfläche "Chipkartendaten lesen".

| Benutzerdaten aktualisieren Freistellungso           | laten anzeigen Statusprotokoll holen         |  |  |  |  |
|------------------------------------------------------|----------------------------------------------|--|--|--|--|
| Verwaltung Sicherheitsmedium / -verfahren            |                                              |  |  |  |  |
| Sicherheitsdatei erstellen Schlüss                   | el ändern Schlüssel sperren                  |  |  |  |  |
| Passwort ändern                                      |                                              |  |  |  |  |
|                                                      |                                              |  |  |  |  |
| Sicherheitsprofilwechsel                             |                                              |  |  |  |  |
| vorhandene©§igherheitsmedium übernehmen / bearbeiten |                                              |  |  |  |  |
| herheitsdatei lesen                                  | Chipkarten-Transport-PIN ändern              |  |  |  |  |
| Chipkartendaten lesen                                | Chipkarten-Fehlbedienungszähler zurücksetzen |  |  |  |  |
| Kartenleserkonfiguration                             |                                              |  |  |  |  |
|                                                      |                                              |  |  |  |  |
| Typ TOJC CTART LYBERJALK-USB32                       |                                              |  |  |  |  |
| Speichern                                            | Beenden                                      |  |  |  |  |

#### 7. Neues HBCI Kürzel anlegen

ProfiCash wird dann die neue Chipkarte automatisch auslesen und ein neues HBCI-Kürzel mit den neuen Daten anlegen. Anschließend vergeben Sie eine Bezeichnung für das neue Kürzel und speichern dieses.

| Datensatz von Sicherheitsdatei/Chipkarte gelesen  |                   |  |  |
|---------------------------------------------------|-------------------|--|--|
| HBCI-Kürzel                                       | Chipkarte         |  |  |
| Bankleitzahl                                      | 72069043          |  |  |
| Benutzerkennung                                   |                   |  |  |
| Kundennummer / -ID                                |                   |  |  |
| Kommunikation gang über TCP/IP: hbci01.fiducia.de |                   |  |  |
|                                                   | Speichern Beenden |  |  |

## Chipkartenwechsel

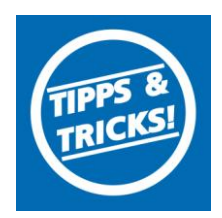

#### 8. Benutzerdaten aktualisieren

Anhand der BLZ erkennt das Programm automatisch, dass bereits Auftraggeberkonten mit der identischen BLZ vorhanden sind und ordnet diese dann der neuen Chipkarte zu. Dies wird dem Nutzer per Dialogfeld mitgeteilt. Über den Button "Benutzerdaten aktualisieren" wird das HBCI-Kürzel mit dem Banksystem synchronisiert.

| Benutzerdaten aktualisieren Freistellungso            | laten anzeigen Statusprotokoll holen         |  |  |  |  |  |
|-------------------------------------------------------|----------------------------------------------|--|--|--|--|--|
| Verwaltung Sicherheitsmedium verfahren                |                                              |  |  |  |  |  |
| Sicherheitsdatei erstellen "Schlüss                   | el ändern Schlüssel sperren                  |  |  |  |  |  |
| Passwort ändern                                       |                                              |  |  |  |  |  |
|                                                       |                                              |  |  |  |  |  |
| Sicherheitsprofilwechsel                              |                                              |  |  |  |  |  |
| vorhandenes Sicherheitsmedium übernehmen / bearbeiten |                                              |  |  |  |  |  |
| Sicherheitsdatei lesen                                | Chipkarten-Transport-PIN ändern              |  |  |  |  |  |
| Chipkartendaten lesen                                 | Chipkarten-Fehlbedienungszähler zurücksetzen |  |  |  |  |  |
| Kartenleserkonfiguration                              |                                              |  |  |  |  |  |
|                                                       |                                              |  |  |  |  |  |
| TYP CTOSE CHART LIBERJACK-US                          | B32 V                                        |  |  |  |  |  |
| Speichern                                             | Beenden                                      |  |  |  |  |  |

Sie können jetzt mit Ihrer neuen Chipkarte wie gewohnt arbeiten

#### VR-Bank Donau-Mindel eG

Neue Medien/ Elektronische Bankdienstleistungen Augsburger Straße 19 89331 Burgau

Servicehotline Fax E-Mail Web

08222 4008-888 08222 4008-899 neue-medien@vr-dm.de www.vr-dm.de